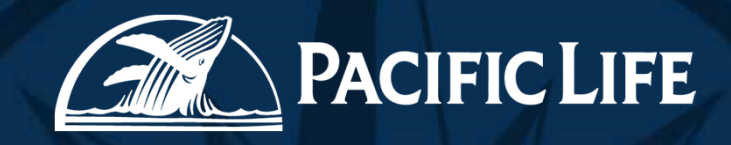

## Pacific Life eDelivery

January 2018

### What is PL eDelivery?

PL eDelivery is our new inhouse eDelivery platform to deliver policies electronically to our customers.

Customers are able to:

>Review policy package, delivery requirements and payment plan,

- Complete the payment plan for initial premium and recurring,
- ≻eSign all necessary documents,
- Return Delivery Requirements,
- ≻Minimize re-issue delays,
- Request delivery extensions electronically.

By using the inhouse PL eDelivery system, we are able to:

- >Cut cost of mailing a physical policy,
- >Reduce cycle time for delivery of policy and delivery requirements.
- Reduce cycle time in receiving eSigned delivery requirements in house.

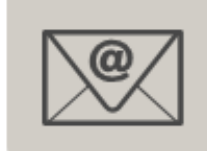

Throughout the e-Delivery process, all participants are notified of to-do tasks, status and issues via email.

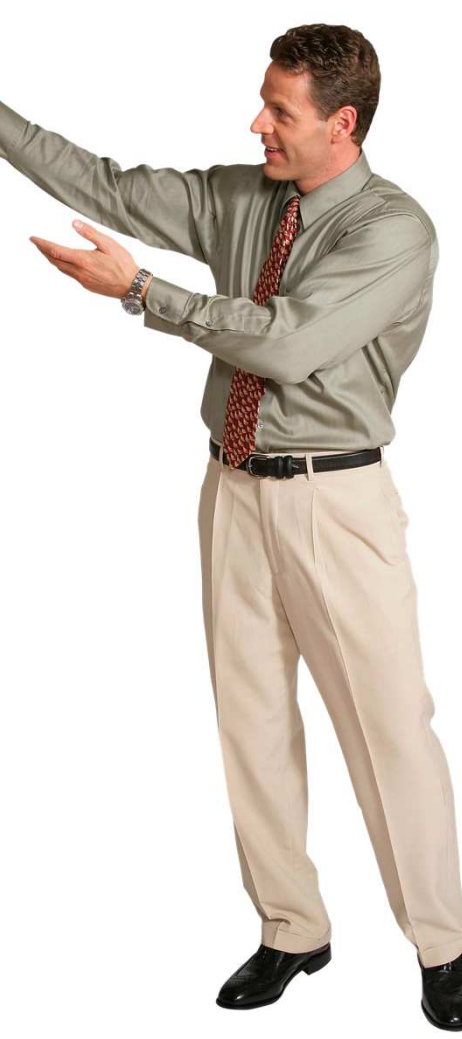

### PL eDelivery Login Page

- Log in with Producer Bay ID/Password
  - Other login details:
    - Remember my ID:
    - Security Tip:
    - Forgot Password

| Member ID or    | 1                           |
|-----------------|-----------------------------|
| Email Address:  |                             |
| Password:       |                             |
|                 | Remember my ID Security Tip |
|                 | Login Forgot Password       |
|                 |                             |
| PL eDelivery Su | PPort Contact In 6          |
| PL eDelivery Su | pport Contact Information   |

### **UI Policy View Details**

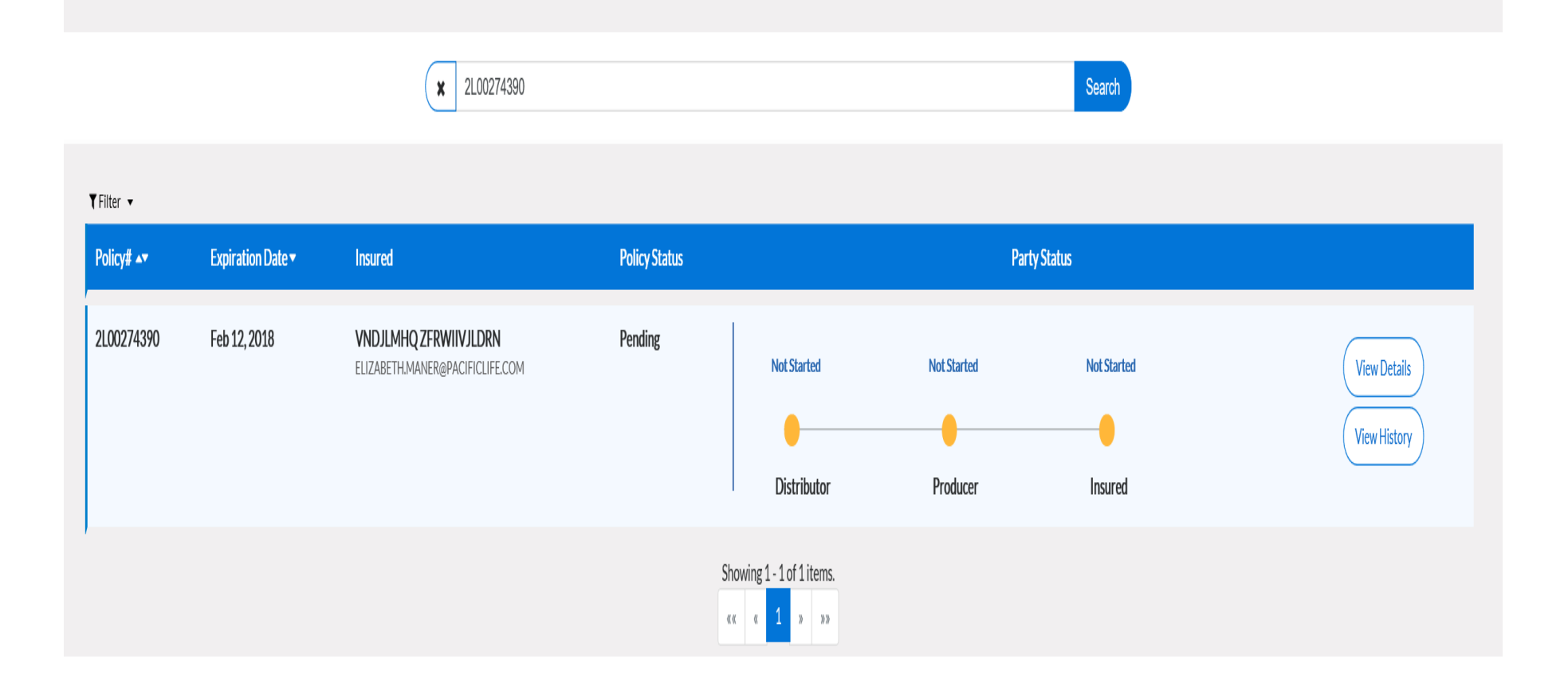

### **Filter Results**

- Filter results methods:
  - Completed
  - NTO
  - Pending
    - Notified
    - Not Started
    - In Progress
  - Reissue Requested
  - Void

| ▼ Filter 👻        |
|-------------------|
| Completed         |
| Expired           |
| NTO               |
| Pending 🕨         |
| Reissue Requested |
| Void              |
|                   |

- Sorting by Policy Number or Expiration Date:
  - Click the up ▲ or down ▼ arrows

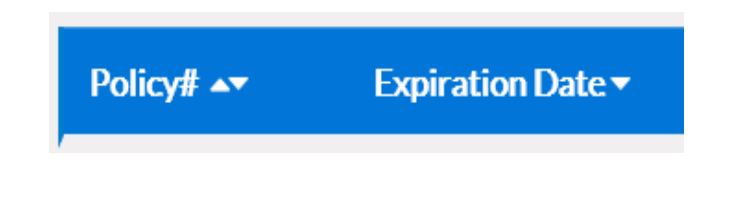

### Party Status

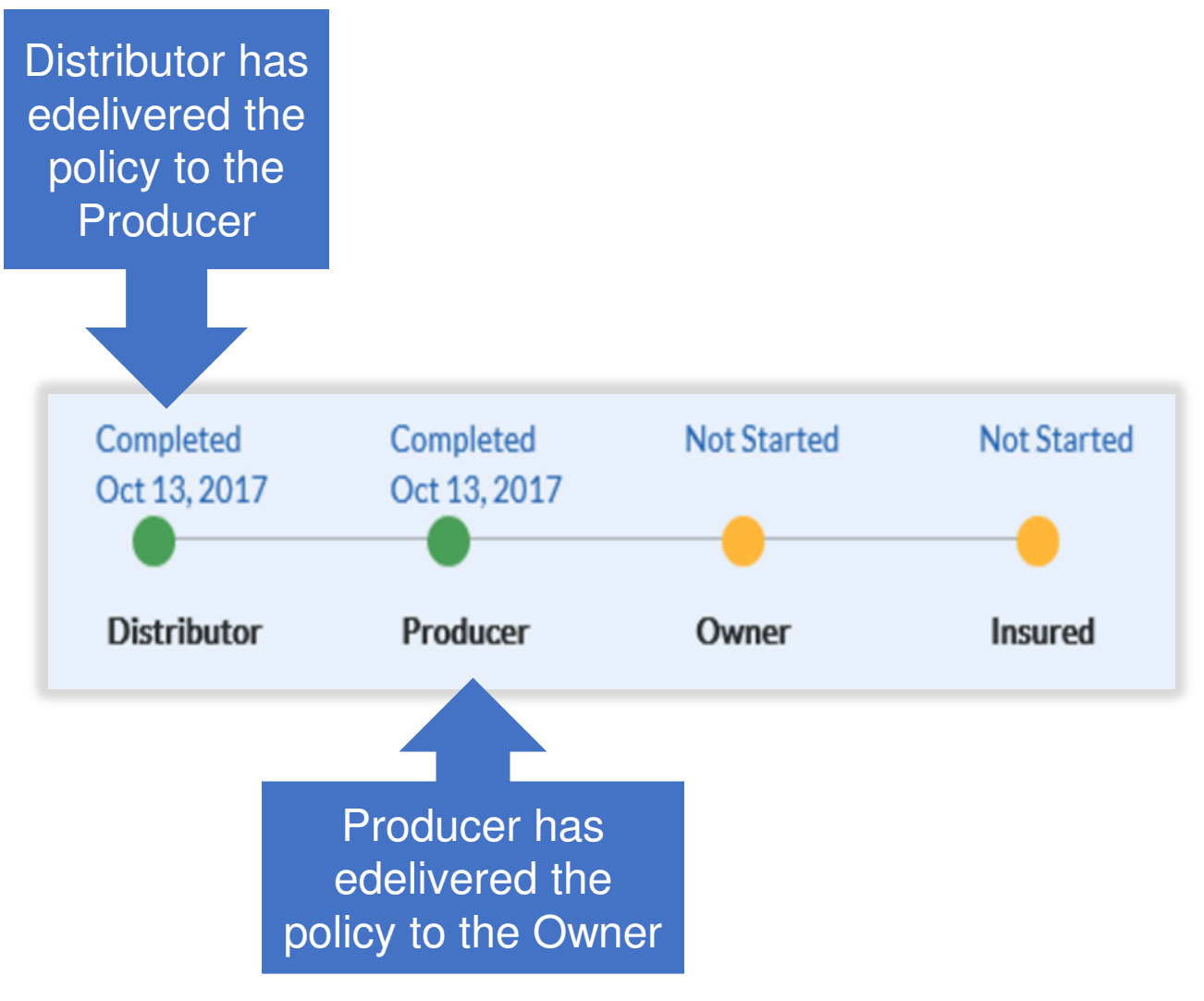

For Life Insurance Producer Use Only. Not for Use with the Public.

### **Distributor View**

E-deliver to Producer )

(☑ Reissue Request ) ( 🗙 Decline Offer )

Re-send ( KRequest Delivery Extension)

| Reissue Request<br>(Click Submit when<br>done)                                                                                                    | Decline Offer<br>(Click Submit when<br>done)                                                                                                    | Re-send (Window<br>shows email will be re-<br>sent to)                                                               | Request Delivery<br>Extension                                                                                                    |
|----------------------------------------------------------------------------------------------------|----------------------------------------------------------------------------------------------------|----------------------------------------------------------------------------------------------------|----------------------------------------------------------------------------------------------------|
| <ul> <li>Select reason for re-<br/>issue:</li> <li>Reissue as paper</li> <li>Reconsideration of<br/>offer</li> <li>Policy Effective<br/>date</li> <li>Riders/Benefits</li> <li>Owner</li> <li>Beneficiary</li> <li>Face Amount</li> <li>Plan of<br/>Insurance/Product</li> <li>Other</li> <li>Description for the re-<br/>issue (free form box)</li> </ul> | <ul> <li>Select reason for<br/>decline:</li> <li>Decline eDelivery</li> <li>Coverage not as<br/>expected</li> <li>Too Expensive</li> <li>No Longer<br/>Interested</li> <li>Service related<br/>issue</li> <li>Other</li> <li>Description for the<br/>re-issue (free form<br/>box)</li> </ul> | Resend available once<br>policy is released to<br>the producer.<br>• Resend email<br>without reissuing<br>the policy | The following pop-up<br>will display the<br>following type:<br>• Request Delivery<br>Extension can only<br>be requested once.<br>Once request is<br>submitted to<br>Pacific Life, you<br>may not be able to<br>perform any action<br>until decision is<br>made. Are you<br>sure you want to<br>continue? (Click<br><b>Submit</b> to<br>confirm.) |

### **Distributor View- Policy Information**

# Click on **View Details** button to view more details about the policy

| (If Reissue Request) X Decline Offer) | send) ( Request Delivery Extension )             |                                                         |                                                                          |                                           |                                  |                                                                       |                                            | Back to Dashbo |
|---------------------------------------|--------------------------------------------------|---------------------------------------------------------|--------------------------------------------------------------------------|-------------------------------------------|----------------------------------|-----------------------------------------------------------------------|--------------------------------------------|----------------|
| Status - PENDING                      |                                                  |                                                         |                                                                          |                                           |                                  |                                                                       |                                            |                |
| Policy No#<br>21.00258860             | Expiration Date Insur<br>Jan 09,2018 UM2<br>KRAS | red<br>ZZEGEYZPO INIGVOG<br>HNA BANDAWAR§PACIFICUFE.COM |                                                                          |                                           | Completed<br>Dec 05, 2017        | Completed<br>Dec 05, 2017                                             | In Progress<br>Dec 06, 2017                |                |
| Policy Summary                        |                                                  |                                                         | Policy Package.pdf<br>"Vurable to oper PDF, Rease disable popup blocker" | Activity History                          |                                  |                                                                       |                                            |                |
| Policy number                         |                                                  | 2L00258860                                              |                                                                          | Date                                      | Activity                         |                                                                       |                                            |                |
| Policy Plan Name                      |                                                  | PL Promise Term 10                                      |                                                                          | Jan 17, 2018 06:00:10                     | Policy offer rem                 | ninder notification sent to Consumer I                                | JMZZEGEYZPO JNIGVOG                        |                |
| Issue Age                             |                                                  | 29                                                      |                                                                          | Jan 16 2018 04:00:06                      | Policy offer rem                 | ninder notification sent to Consumer                                  | IMZZEGEVZPO INIGVOG                        |                |
| Face Amount                           |                                                  | \$300,000.00                                            |                                                                          | and a series where and the present of the | at KRASHNA.B                     | ANDAWAR@PACIFICLIFE.COM for                                           | document 2L00258860                        |                |
| Rate Class                            |                                                  | Preferred Best No Nicotine use                          |                                                                          | Jan 15, 2018 02:00:05                     | Policy offer rem<br>at KRASHNA.B | ninder notification sent to Consumer<br>ANDAWAR@PACIFICLIFE.COM for   | JMZZEGEYZPO JNIGVÓG<br>document 2L00258860 |                |
| Payment Frequency                     |                                                  | Monthly                                                 |                                                                          | Jan 14, 2018 00:00:07                     | Policy offer rem                 | ninder notification sent to Consumer I                                | JMZZEGEYZPO JNIGVOG                        |                |
| Annual Premium Amount                 |                                                  | \$134.94                                                |                                                                          |                                           | at KRASHNA.B                     | ANDAWAR@PACIFICLIFE.COM for                                           | document 2L00258860                        |                |
| Monthly Premium Amount                |                                                  | \$11.47                                                 |                                                                          | Jan 12, 2018 22:00:13                     | Policy offer rem<br>at KRASHNA.B | ninder notification sent to Consumer<br>ANDAWAR@PACIFICLIFE.COM for   | JMZZEGEYZPO JNIGVOG<br>document 2L00258860 |                |
| Quarterly Premium Amount              |                                                  | \$35.08                                                 |                                                                          | Jan 11, 2018 20:00:12                     | Policy offer rem                 | ninder notification sent to Consumer I                                | JMZZEGEYZPO JNIGVOG                        |                |
| Semi-Annual Premium Amount            |                                                  | \$68.82                                                 |                                                                          |                                           | at KRASHNA.B                     | ANDAWAR@PACIFICLIFE.COM for                                           | document 21.00258860                       |                |
| lotal Premium Due                     |                                                  | \$22.94                                                 |                                                                          | Jan 10, 2010 10300:14                     | at KRASHNA.B                     | ninder notification sent to Consumer I<br>ANDAWAR@PACIFICLIFE.COM for | document 21.00258860                       |                |
| Is Payment by Credit Card Allowed     |                                                  | Yes                                                     |                                                                          | Jan 09, 2018 16:00:15                     | Policy offer rem<br>at KRASHNA.B | ninder notification sent to Consumer I<br>ANDAWAR@PACIFICLIFE.COM for | JMZZEGEYZPO JNIGVOG<br>document 2L00258860 |                |
|                                       |                                                  |                                                         |                                                                          | Ian 08, 2018 14:00:02                     | Policy offer rem                 | ninder notification sent to Coosumer l                                | IM77EGEV7PO INIGVOG                        |                |

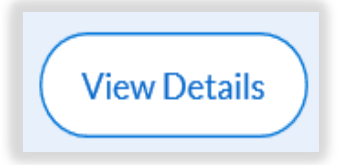

Click on **Back to Dashboard** to return to previous view

For Life Insurance Producer Use Only. Not for Use with the Public.

### **Distributor View**

• View Details allows the user to do one of the following.

| E-deliver to Producer | Reissue Request 🗶 | Decline Offer) A Re-send | Kequest Delivery Extension |
|-----------------------|-------------------|--------------------------|----------------------------|
|-----------------------|-------------------|--------------------------|----------------------------|

|                                                   | eDeliver Doc                                                   | ument to Producer ×                                                                                         |
|---------------------------------------------------|----------------------------------------------------------------|----------------------------------------------------------------------------------------------------|
|                                                   | From<br>To                                                     | ABC XYZ Insurance Agency <krashna.bandawar@pacificlife.com>(Distributor)</krashna.bandawar@pacificlife.com> |
|                                                   | CC                                                             | Enter email id separated by comma (,)                                                                       |
| Distributor/Producer<br>must check each of<br>the | Subject<br>Attachments<br>Supported formats : .tif, .tif       | Pacific Life Insurance Company Policy Approval Request for NJZXBHOBT PZ                                     |
| Acknowledgement                                   | Acknowledgemen                                                 | nt Questions (All acknowledgement questions must be answered before policy may be approved.)                |
| Questions before                                  | <ul> <li>Verified owner a</li> <li>Verified outstar</li> </ul> | and beneficiary are as expected?                                                                            |
| the <b>Preview</b>                                | Verified SSN, Do                                               | OB, and Zip Code for each signor?                                                                           |
| Message and Send                                  |                                                                | Preview Message and Send     O Cancel                                                                       |
|                                                   |                                                                | Diatributa                                                                                                  |

### **Distributor View**

• To the right is a sample of the Preview Email pop-up:

| From:                              | BGA NAME <edeliveryadmintst@pacificlife.com></edeliveryadmintst@pacificlife.com>                                                                           |
|------------------------------------|----------------------------------------------------------------------------------------------------|
| To:                                | PRODUCER NAME <zaid.alam@test.com></zaid.alam@test.com>                                                                                                    |
| CC:                                |                                                                                                    |
| Subject:                           | Pacific Life Insurance Company Policy Approval Request for WPSLUXPUZ KSAKJWUICRO                                                                           |
| Re: Life Insur                     | ance Policy from Pacific Life                                                                                                    |
| POLICY, PRO                        | DUCER NAME                                                                                                    |
| Policy Numb                        | er: 2L00220780                                                                                                    |
| The reference                      | ed policy has been issued electronically and is ready for your review.                                                                                     |
| You can appr                       | ove the policy by clicking on the link below.                                                                                                    |
| This is a time                     | sensitive process and requires your immediate attention.                                                                                                   |
| You will need                      | I to enter your PL eDelivery username and password.                                                                                                    |
| lf this is your<br>difficulties, p | first time using PL eDelivery, forgotten your username and password or if you are experiencing technical<br>lease email LYNAppSupIncidents@PacificLife.com |
| Click here to                      | Approve Policy                                                                                                    |
| For more info                      | ormation about Pacific Life please visit www.PacificLife.com                                                                                               |
|                                    |                                                                                                    |
|                                    |                                                                                                    |

## **View History**

Case history is a view of any policies issued for the proposed insured with policy details

| Case History |                 |                                                 |                                                                 |                   |             |             |              |    | × |
|--------------|-----------------|-------------------------------------------------|-----------------------------------------------------------------|-------------------|-------------|-------------|--------------|----|---|
| Policy#      | Expiration Date | Insured                                         |                                                                 | Status            |             |             |              |    | ^ |
| 2L00182390   | Nov 02, 2017    | DNSKV PARDESIYQVND<br>Zaid.Alam@PacificLife.com | Not Started Not Started Distributor Producer                    | Not Started Owner | Not Started | Not Started | View Details |    |   |
| 2L00182390   | Nov 01, 2017    | DNSKV PARDESIYQVND<br>Zaid.Alam@PacificLife.com | Reissue Requètééétarted<br>Oct 12, 2017<br>Distributor Producer | Not Started       | Not Started | Not Started | View Details |    |   |
|              |                 |                                                 |                                                                 |                   |             |             |              | ОК | ) |

### **Producer View**

E-deliver to Consumer )

Reissue Request ( \* Decline Offer ) A Re-send

( & Request Delivery Extension )

| E-deliver to<br>Consumer                                                                                                    | Reissue Request<br>(click Submit<br>when done)                                                                                                    | Decline Offer<br>(click Submit<br>when done)                                                                                                    | Re-send<br>(window<br>shows email<br>will be re-sent<br>to)                                                                   | Request Delivery<br>Extension:                                                                                                    |
|----------------------------------------------------------------------------------------------------|----------------------------------------------------------------------------------------------------|----------------------------------------------------------------------------------------------------|----------------------------------------------------------------------------------------------------|----------------------------------------------------------------------------------------------------|
| This action will<br>launch the<br>DocuSign copy<br>of the policy.<br>The producer<br>may view and/or<br>print a copy of<br>the<br>watermarked<br>policy. | Select reason for<br>re-issue<br>•Reissue as Paper<br>•Reconsideration of<br>offer<br>•Policy Effective date<br>•Riders/Benefits<br>•Owner<br>•Beneficiary<br>•Face Amount<br>•Plan of<br>Insurance/Product<br>•Other<br>Description for the re-<br>issue (Free form box) | Select reason for<br>decline:<br>•Decline eDelivery<br>•Coverage not as<br>expected<br>•Too expensive<br>•No Longer<br>Interested<br>•Service related<br>issue<br>•Other<br>Description for the<br>decline (Free form<br>box) | Resend<br>available once<br>policy is<br>released to the<br>consumer.<br>• Resend email<br>without<br>reissuing the<br>policy | The following pop-<br>up will display the<br>following type:<br>•Request Delivery<br>Extension can only<br>be requested once.<br>Once request is<br>submitted to Pacific<br>Life, you may not be<br>able to perform any<br>action until decision<br>is made. Are you<br>sure you want to<br>continue? (Click<br><b>Submit</b> to confirm.) |

### **Producer View- Policy Information**

| Policy Information                                                                             |                                                                             |                                               |                                                                                                    |                                                                                |                     |
|------------------------------------------------------------------------------------------------|-----------------------------------------------------------------------------|-----------------------------------------------|----------------------------------------------------------------------------------------------------|--------------------------------------------------------------------------------|---------------------|
| + E-deliver to Consumer Relissue Reques                                                        | t) (x Decline Offer) (Re-send) (Request Delivery Extension)                 |                                               |                                                                                                    |                                                                                | ■ Back to Dashboard |
| Status - PENDING         Policy No#       Expiration Dat         2L00278400       Feb 20, 2018 | e Insured<br>ZUGZXQVFQGU NWQTZOGSILSH<br>KRASHNA-BANDAWAR@PACIFICLIFE.COM   | Completed<br>Jan 16, 2018<br>O<br>Distributor | Completed<br>Jan 16, 2018<br>To<br>Producer                                                                 | Completed<br>Jan 16, 2018<br>Owner                                             | Not Started         |
| Policy Summary                                                                                 | "If unable to open PDF. Please disable popup blocker" 🎵 Policy Package .pdf | Activity History                              |                                                                                                    |                                                                                |                     |
| Policy number                                                                                  | 2L00278400                                                                  | Date                                          | Activity                                                                                                    |                                                                                |                     |
| Policy Plan Name                                                                               | PL Promise Term 10                                                          | Jan 16, 2018 11:07:51                         | l ogin by PI: Consumer 7                                                                                    | IGZXOVEOGU                                                                     | <u>.</u>            |
| Issue Age                                                                                      | 53                                                                          | 541120,2020 22107-02                          | NWQTZOGSILSH has su                                                                                         | ccessfully logged-in                                                           |                     |
| Face Amount                                                                                    | \$500,000.00                                                                | Jan 16, 2018 11:04:55                         | Offer Accepted by Owne<br>Consumer (Insured)                                                                | r and Edelivered to                                                            | View Email          |
| Rate Class                                                                                     | Preferred Best No Nicotine use                                              | lan 16 2018 11:04:18                          | Login by PQ: Consumer F                                                                                     |                                                                                |                     |
| Payment Frequency                                                                              | Monthly                                                                     | 50110,201011.01.10                            | PUTOAXTFWPEU has su                                                                                         | ccessfully logged-in                                                           |                     |
| Annual Premium Amount                                                                          | \$683.88                                                                    | Jan 16, 2018 10:58:20                         | Login by PO: Consumer F                                                                                     |                                                                                |                     |
| Monthly Premium Amount                                                                         | \$58.13                                                                     | lan 16 2018 10:53:12                          | PO printed or downloade                                                                                     | d the policy package                                                           |                     |
| Quarterly Premium Amount                                                                       | \$177.81                                                                    | Jan 16 2018 10:49:03                          | Login by PO: Consumer F                                                                                     |                                                                                |                     |
| Semi-Annual Premium Amount                                                                     | \$348.78                                                                    | Jan 10, 2010 10.49.03                         | PUTOAXTFWPEU has su                                                                                         | ccessfully logged-in                                                           |                     |
| Total Premium Due                                                                              | \$116.26                                                                    | Jan 16, 2018 10:31:39                         | E-Delivered to Consume                                                                                      | r (Owner)                                                                      | ● View Email        |
| Delivery expiration date                                                                       | Feb 20, 2018                                                                | Jan 16, 2018 10:30:57                         | E-Delivered to Producer                                                                                     |                                                                                | ( View Email )      |
| Is Payment by Credit Card Allowed                                                              | Yes                                                                         | Jan 16, 2018 09:47:52                         | Policy offer Created. Car<br>Distributor Case Manage<br>GROUP at<br>KRASHNA.BANDAWAR<br>document 2L00278400 | rier Pacific Life sent policy to<br>r ZANDER INSURANCE<br>@PACIFICLIFE.COM for |                     |

### **Consumer Email Notification**

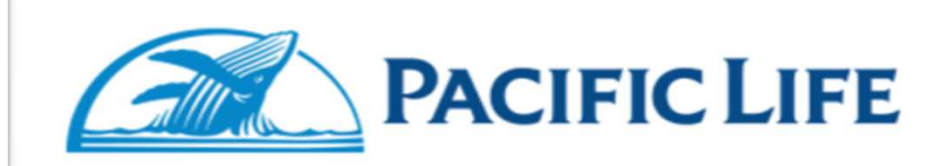

Re: Your Life Insurance Policy from Pacific Life

#### PSJJJHBCJYQ HWHGQEQ

#### Policy Number: 2L00272630

Your life insurance policy is ready for your review and approval. Follow the instructions below to receive your policy package. You must complete the process electronically before your policy is effective. To access your policy package, you will need to follow the link below. This is a time sensitive process and requires your immediate attention.

#### Access Policy

For more information you may contact your producer.

If you have questions or need assistance with completing your policy electronically, please email <u>LYNLifeNB@PacificLife.com</u> or call 844-276-5759. For more information about Pacific Life please visit www.PacificLife.com

Please note that, this mailbox is of the Pacific Life Electronic Delivery tool and is unattended. Please do not reply to this email.

NOTE: This message contains information that may be privileged or confidential and Do not forward this email to anyone. The Message Content and related documents or Weblinks are intended only for the person to whom it is addressed. Copying or distribution of this email, or any attachment, is prohibited. If you are not the intended recipient, you are not authorized to print, retain, copy, disseminate, distribute, or use this message or any part thereof.

### PL eDelivery Login Page- Consumer View

- Users have "5" attempts to correctly login
- Consumer login
  - Last four digits of SSN
  - Zip code
  - Date of birth
- Owner, Payor or Consumer will receive an email with a link to PL eDelivery tool

| Welcome !<br>Your insurance document is available fo<br>information remains secure and confide<br>questions below | r review, to ensure your<br>ntial, please answer the<br>: |
|----------------------------------------------------------------------------------------------------|-----------------------------------------------------------|
| Last four digits of your Social Security<br>Number                                                                | 7346                                                      |
| Zip code of your home address (5 Digit)                                                                           | 78458                                                     |
| Your Date of Birth (MM-DD-YYYY)                                                                                   | 11-15-1988                                                |

### **Consumer View**

### Policy Details Summary page

#### **Policy Details Summary** Next Steps to review and accept your Promise Term Life Insurance policy Step 1: Preview Your Policy Proposed Insured ZIJGZXQVFQGU NWQTZOGSILSH T Pacific Life Insurance Policy for PLIC product Policy number 2L00278400 "If unable to open PDF, Please disable popup blocker" PL Promise Term 10 Policy Plan Name Step 2: Select and provide Payment option (If you are the Premium Payor) Issue Age 53 Step 3: Review and electronically sign policy delivery requirements \$500,000.00 Face Amount Rate Class Preferred Best No Nicotine use Authorization for Payment **Payment Frequency** Monthly I HIV Consent Form **Delivery Expiration Date** Feb 20, 2018 Continue

- Step 1: Preview Your Policy
- Step 2: Select and provide payment options
- Step 3: Review and electronically sign policy delivery requirements

**Finish Later** 

Decline Offer

### Payment Plan Page

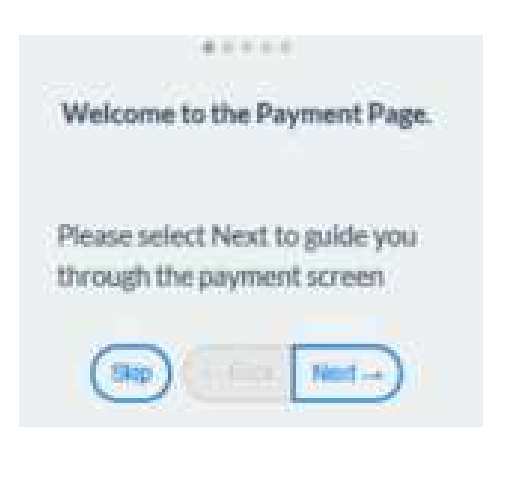

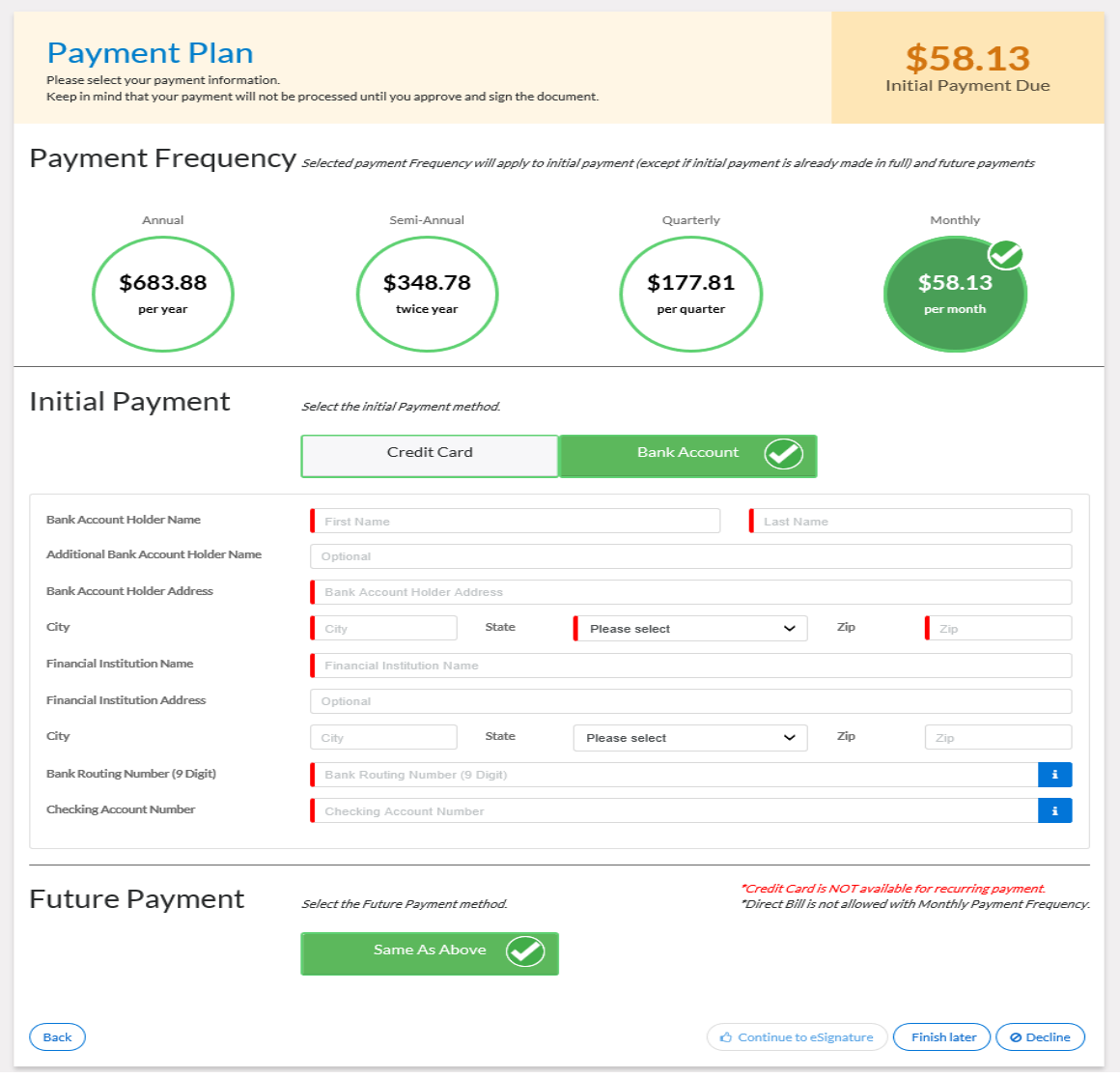

For Life Insurance Producer Use Only. Not for Use with the Public.

### **Payment Plan Page**

# Payment frequency selection updates the Initial Premium Due amount

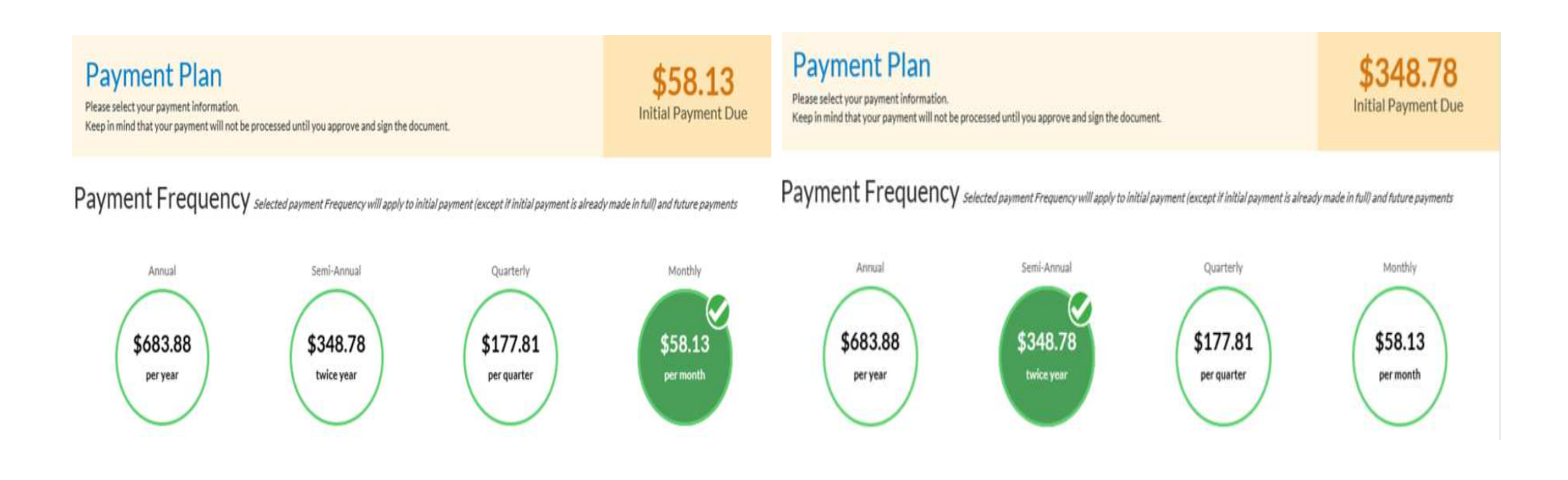

### **Good Health Statement**

# SUPPLEMENT REGARDING GOOD HEALTH AND CONTINUED INSURABILITY \* As of today's date, are any answers and statements given in response to the requests for information in Application - Parts I and II and any supplements different from those given when you completed these forms ? Yes No Since the date on which you signed the application-Part II or any supplement, have you been consulted or been examined or treated by Physician or other medical practitioner? Yes No As of today's date, have you made any appointment for a visit to health-care treatment facility or health care provider? Yes No Continue to e-Sign Cancel

### **Policy Signing Completed**

A confirmation screen is shown indicating the process is completed and premium amount to be charged. An email notification is sent advising review of the documents and how to retrieve the policy once inforce.

### eSign Completed

Thank you for providing the payment details. Your electronic signature is applied on the documents and currently with Pacific Life for review. Based on the policy Owner's signature date on Policy Delivery Acknowledge form, your total Initial Payment Due is \$58.13

If you have questions or need assistance with completing your policy electronically, please email LYNLifeNB@PacificLife.com or call 844-276-5759.

For information about Pacific Life please visit www.PacificLife.com

Copyright 2018 C Pacific Life Insurance Company

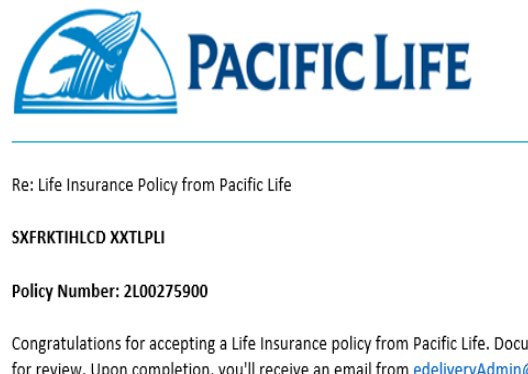

Congratulations for accepting a Life Insurance policy from Pacific Life. Documents are currently with Pacific Life for review. Upon completion, you'll receive an email from <u>edeliveryAdmin@pacificlife.com</u> to register on "MY LIFE ACCOUNT". Once Registered, you will have access to the completed Policy Package for your records.

If you have any questions regarding your policy, please contact your life insurance producer.

If you have questions or need assistance with completing your policy electronically, please email <u>LYNLifeNB@PacificLife.com</u> or call 844-276-5759. For more information about Pacific Life please visit <u>www.PacificLife.com</u>

Please note that, this mailbox is of the Pacific Life Electronic Delivery tool and is unattended. Please do not reply to this email.

NOTE: This message contains information that may be privileged or confidential and Do not forward this email to anyone. The Message Content and related documents or Weblinks are intended only for the person to whom it is addressed. Copying or distribution of this email, or on y attachment, is prohibited. If you are not the intended recipient, you are not authorized to print, retain, copying or distribute, or use this message or any part thereof.

For Life Insurance Producer Use Only. Not for Use with the Public.

### My Life Account

When the case is in good order, all requirements are received and the case goes inforce, users will receive an email with a link to register on My Life Account to view and print their policy package.

| 0                                                                                                    | ACIFIC LIFE                                                                                                    |                                                                                                    | Home Login Register                                                                                                    |  |  |
|----------------------------------------------------------------------------------------------------|----------------------------------------------------------------------------------------------------|----------------------------------------------------------------------------------------------------|----------------------------------------------------------------------------------------------------|--|--|
| PACIFIC LIFE                                                                                                    | My Life Insurance Account                                                                                                    |                                                                                                    |                                                                                                    |  |  |
| Re:Life Insurance Policy from Pacific Life MDWJYIUSN APFHZSKJKUC Policy Number: 2L00237230                                                                                                    | Policyowner Log in User ID Password Remember my ID Read me Log in Forgot User ID or Password                                                                                                    | First Time User<br>This secured website is for Life insurance<br>Polycycomers only, if you have never accessed the<br>alte, please complete our short registration process.<br>Register                                                                                                    | Questions?<br>Call Customer Service<br>(000) 347-7787<br>Monday - Friday<br>5 00 AM - 500 PM Pacific Time<br>(excluding holidays)                                                                                                    |  |  |
| Congratulations for accepting a Life Insurance policy from Pacific Life. Please register your account on My Life<br>Insurance Account. Once registered, you have access to retrieve your policy, review policy details, and select<br>options to request changes.                                                    |                                                                                                    |                                                                                                    | Ø                                                                                                    |  |  |
| Click to Register your My Life Insurance Account                                                                                                    | SERVICE FORMS<br>Access our most commonly requested forms.<br>For New York issued policies;<br>please select from these forms.                                                                                                    | INITIATE A CLAIM<br>Click here to start the claim process.                                                                                                    | DAILY UNIT VALUES<br>Available for Pacific Life's<br>variable universal life insurance products.                                                                                                    |  |  |
| If you have questions or need assistance with completing your policy electronically, please email<br><u>LYNLifeNB@PacificLife.com</u> or call 844-276-5759.                                                                                                    | For PL Promise Product policies,<br>please select from these forms                                                                                                    |                                                                                                    |                                                                                                    |  |  |
| For more information about Pacific Life please visit <u>www.PacificLife.com</u> .                                                                                                    | Your charact Controlly scienced or a variable file removement product's roles, what you, bendering<br>before online (Prodits LN) insurances on provided a virtual science product<br>science product and the science of the science of the science of the science of<br>product science of the science of the science of the science of the science of the science of<br>control product and behavior of the science of the science of the science of the science of<br>science of the science of the science of | s. and expenses, as well as the risks, sharps, supervise and divergibinit guidedy<br>editionity optimized and program and the scalability from your We instances pro<br>over Company, frauence produces an assess (ry Paulis Lik Insurance Company e all<br>manyorish to the financial allignment assessed and the aution common company e and<br>an expension for the financial allignment assessed and the aution common regions. | ectives of her weberlying investment systems. This and other<br>deter or by soliding two. Read best and fully before investing or<br>native mount-lines. You and in New Yark by Paralls Life & Annuly<br>paralises and how parameters. Insteading upstandar benefits on day<br>to be selected with an instrument exercement impact to any |  |  |
| Please note that, this mailbox is of the Pacific Life Electronic Delivery tool and is unattended. Please do not reply to this email.                                                                                                    | powerses as these parameters are not acabled by the behavior, invariance approprie ther<br>attribution of the increases are provided in national products are maintained by Practic Sear<br>through (commit bird party behavior Searce).                                                                                                    | anaese from minim products are particular. Notice Trans influent of their representation<br>of Deptember, LLC procedure FINIOL & DIPOL is subsetting of Parchit Life Instrument George                                                                                                    | we name any representative or associated regarding the dates paying<br>any, and an affinite of Pauliti Uh & Avenity Company, and are available                                                                                                    |  |  |
| NATE: This message contains information that may be neivileged or confidential and Do not forward this email to anyone. The Message Content and related                                                                                                    | Parally Life's Human Office in Insulation Measured Streets, SA                                                                                                    |                                                                                                    |                                                                                                    |  |  |
| documents or Weblinks are intended anly for the person to whan it is addressed. Copying or distribution of the small, or any attachment, is prohibited. If you are not<br>the intended recipient, you are not authorized to print, retain, copy, disseminate, distribution of user this message or any part thereof. | Closes the hand ground of this free on FBRA's Brake Chesk.<br>Copyright 2017 & Poole Law ( ) Lag                                                                                                    | Elaborati - Provy Danmari - Alson Parla (Al - Conset (A Mana Funda                                                                                                    | ( Annalasi                                                                                                    |  |  |

### ····· CONTACT

Please do not hesitate to reach out to the team with additional questions and support.

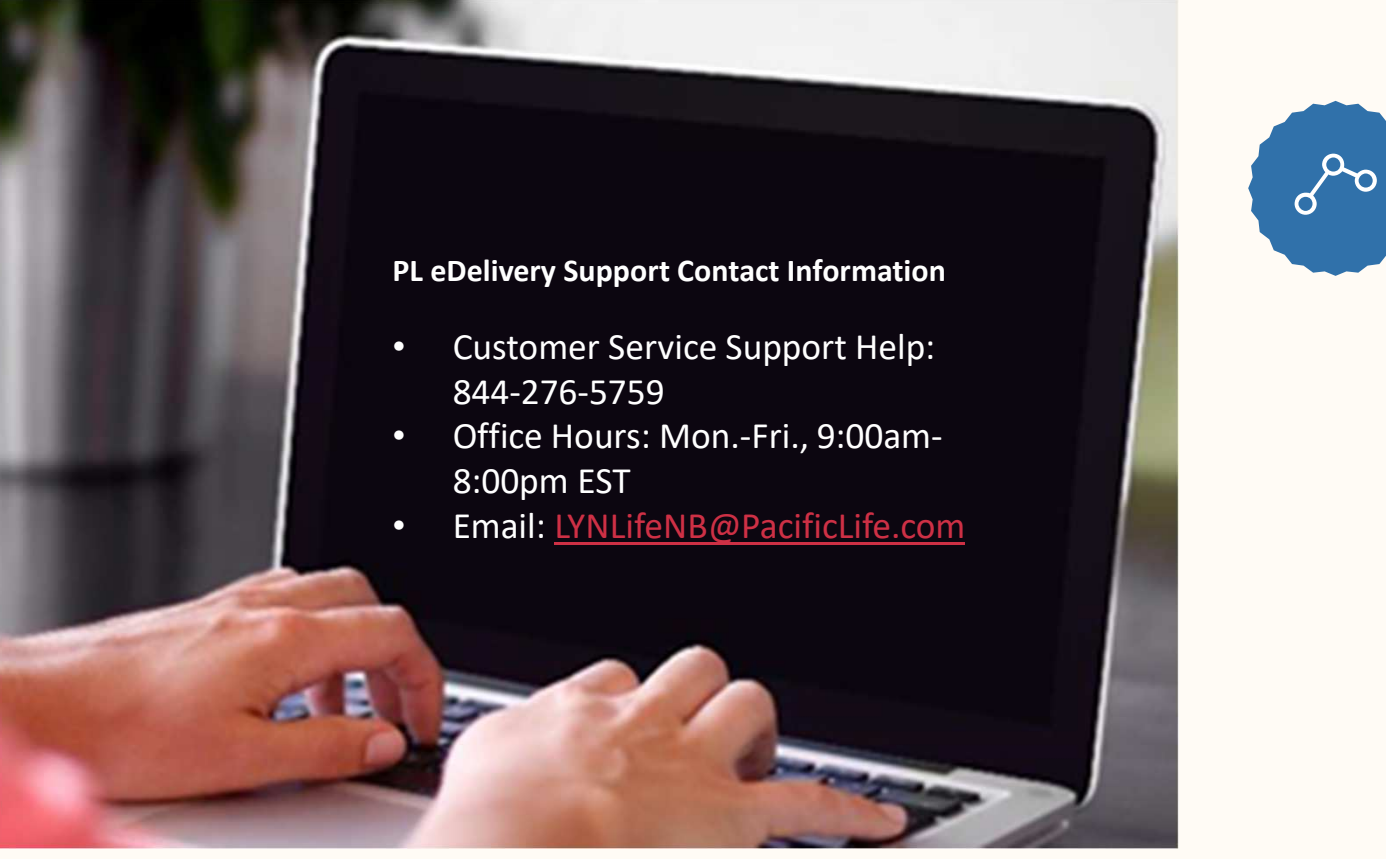

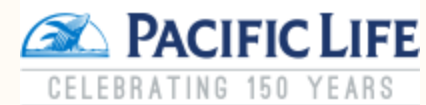